## Procedimiento para

## Altas y Bajas de Asignaturas para el Ciclo Escolar 2025-1

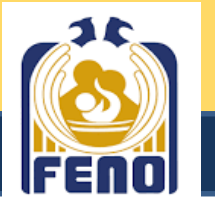

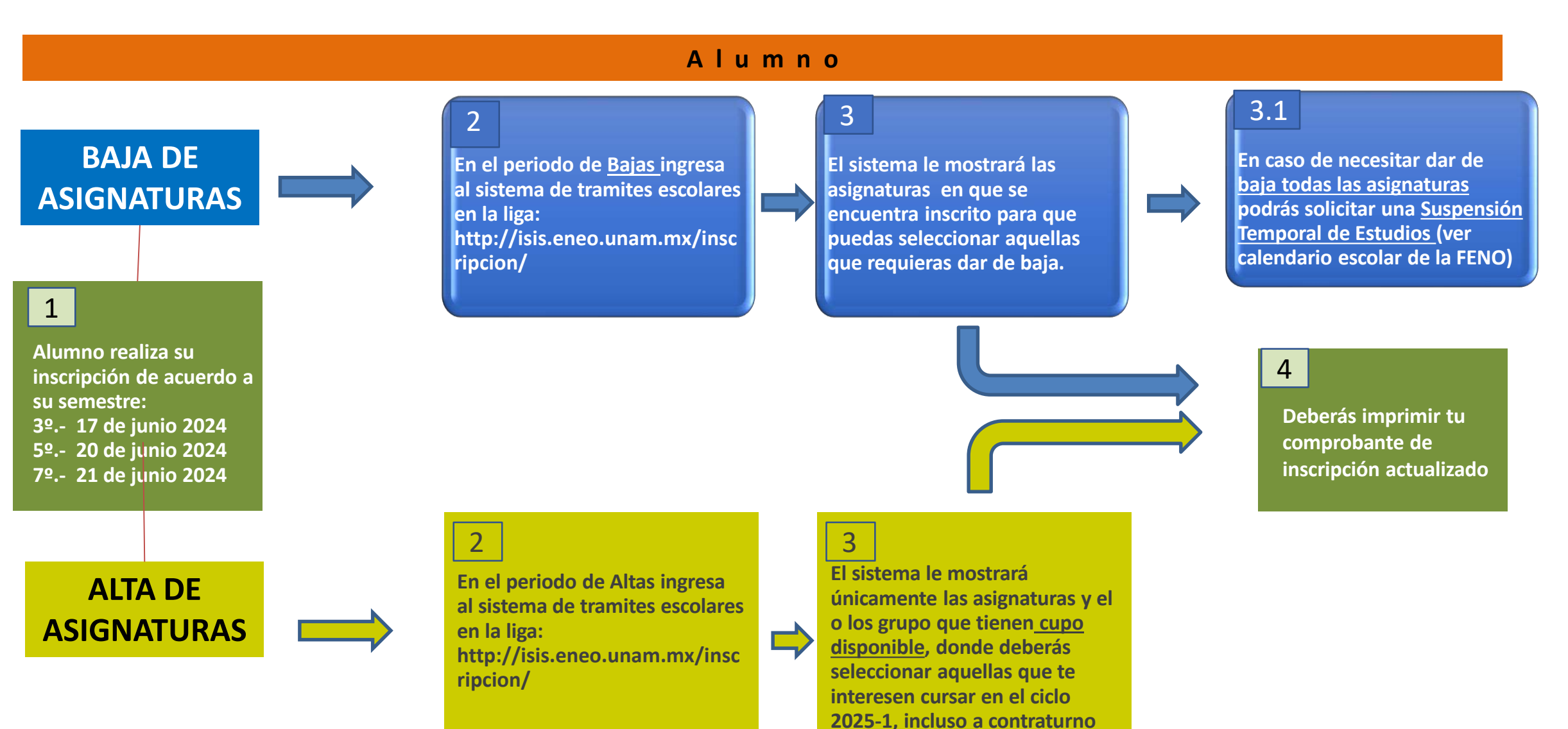